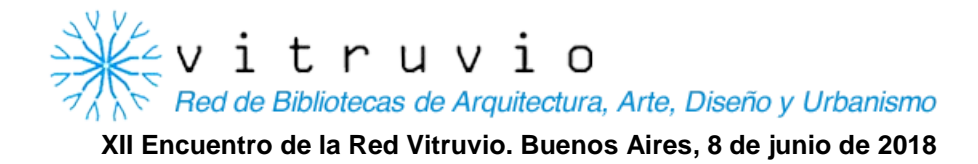

### Informe de la Subcomisión de Directorio

**Asunto:** Nuevo sitio web de la Red Vitruvio. Actualización del Directorio de Bibliotecas Cooperantes

Autor: Juan Andrés Draghi

#### Introducción

En el año 2014 tuvimos un intercambio de e-mails con Gabriela Winkler donde nos planteamos la necesidad de actualizar los campos que conforman el Directorio para adaptarlos a los cambios que se estaban dando en internet, entre ellos el uso por parte de las bibliotecas de las redes sociales. De allí también surgió la propuesta de crear un formulario de datos que se pudiese completar en línea. Estas ideas finalmente no se pudieron concretar debido a que, según los administradores de la segunda versión de la página web, no era viable su implementación.

La creación del nuevo sitio web finalmente brindó la oportunidad de poder plasmar las ideas que se habían estado discutiendo los últimos dos años.

#### Carga de datos del Directorio en el nuevo sitio web

Esta tarea presentó dificultades desde el inicio debido a que no se contaba con los datos actualizados de las bibliotecas miembro. El Centro de Documentación de la FADU-UBA, que se encargaba de gestionar el Directorio, había recibido un ataque informático que le provocó la pérdida de numerosos documentos, entre ellos la última versión del Directorio que se encontraba actualizando Gabriela Winkler.

Debido a esta situación el diseñador web tuvo que recurrir a tres fuentes para realizar la carga de datos en la nueva página web: una versión antigua del Directorio que pudo recuperar Gabriela Winkler, el Directorio de la página web que también se encontraba desactualizado y la información enviada a RECIARIA en 2016 con motivo de la creación del Mapa de Redes de Bibliotecas y que fue recopilada por la Universidad de Palermo.

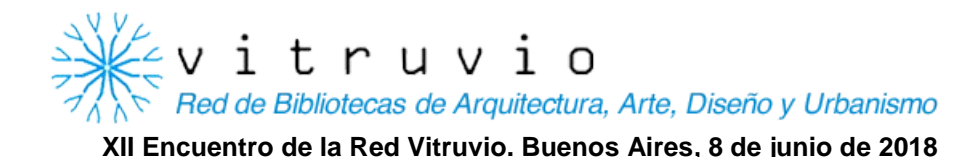

## Características del nuevo Directorio

La nueva versión del Directorio presenta las siguientes novedades:

- 1) Tipografía más legible y un formato uniforme en la presentación del texto.
- 2) Se agregaron los siguientes campos:
  - Imagen (puede ser el logo de la institución o cualquier otra imagen representativa)
  - II. Ubicación en Google Maps
  - III. Enlaces a redes sociales
- 3) Mecanismos de recuperación de la información:
  - Cuadro de búsqueda por el nombre de la institución mayor o de la biblioteca
  - II. Listado de países
  - III. Listado de áreas temáticas
  - IV. Búsqueda por la inicial del nombre de la institución mayor Los primeros tres mecanismos se pueden combinar. Por ejemplo: buscar por el término "universidad" y filtrar por "Argentina" en el listado de países y por "Artes" en el listado de áreas temáticas.
- Implementación de un formulario online para inscribirse y cargar los datos de la institución.

## Revisión y actualización del Directorio

Una vez que el sitio web se puso en línea comenzó el proceso de revisión y actualización de los datos del Directorio, tarea que se llevó a cabo entre junio y noviembre del 2017. Se procedió a acceder a cada uno de los sitios web, blogs y/o perfiles de redes sociales de las bibliotecas y de allí se tomó la información para actualizar los registros. Se agregó la ubicación en Google Maps en los casos en los que esta faltaba y se cargaron los logos institucionales. También se agregaron aquellas bibliotecas que solicitaron su incorporación durante el proceso de desarrollo de la nueva página web.

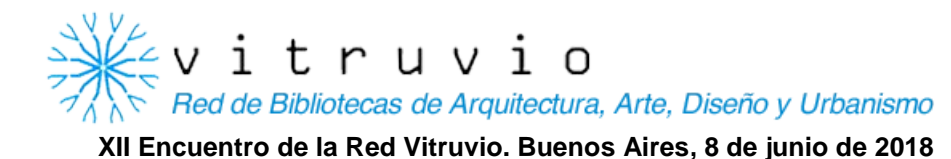

Una vez finalizado este proceso, en diciembre del 2017 y en marzo del 2018, se invitó a las 82 bibliotecas miembro a que revisen sus correspondientes registros. Luego de ambas convocatorias respondieron 34 unidades de información, es decir, el 41%.

# Como actualizar los datos en el Directorio

Para actualizar los datos en el Directorio las bibliotecas tienen dos opciones:

- Escribir un e-mail a <u>directorio@redvitruvio.org</u> indicando el nombre de la institución y los datos que se deben actualizar.
- Completar en el formulario online los campos a actualizar sin omitir el nombre de la institución.